# how to check loan status in homeconnection

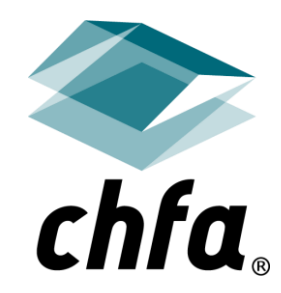

colorado housing and finance authority

#### Disclaimer

This Disclaimer applies to all content provided through CHFA webinars or other training events. The training content provided is intended to help explain CHFA's programs but should not be relied upon as an alternative to the CHFA Seller's Guide. CHFA makes reasonable efforts to ensure that information provided in its trainings is up-to-date and accurate. If there are any discrepancies between information provided in a training event, including in slide presentations, and CHFA's Seller's Guide and/or eNews, the later documents should be relied upon.

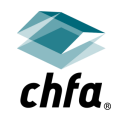

#### homeconnection login page

|                                                                                                    |                                                                                                    | links & forms chfainfo.com                                                                                                    |             |
|----------------------------------------------------------------------------------------------------|----------------------------------------------------------------------------------------------------|----------------------------------------------------------------------------------------------------|-------------|
| 🚰 chfa                                                                                                    | homeconnection™                                                                                                    |                                                                                                    |             |
| User Name<br>User Name<br>Password<br>Password<br>Log In<br>Forgot Your Password?<br>If you have forgotten your password or your passwor<br>reset your password.<br>Forgot Your User Name?<br>If you have forgotten your user name click here to r | Site Information Site Information CHFA's interest rat Support ates from through Friday fro through Friday fro Use of HomeConi ecover your user name. | es are available by 9:30am MT daily. Rates posted after 10:00pm MT or over holidays/weekends<br>the previous business day and are not to be relied upon for locks. Loan locks may be made Mor<br>n 9:30am to 10:00pm MT. New Locks will be unavailable on the weekends and holidays.<br>CHFA's Holiday Schedule.<br>nection <sup>sm</sup> is subject to these terms and conditions. | are<br>aday |
| colorado housing and finance authority                                                                                                    |                                                                                                    |                                                                                                    |             |
| Denver, Colorado 80202 Grand Junction                                                                                                    | et<br>n, Colorado 81501                                                                                                    | <b>^</b>                                                                                                    |             |
| 303.297.chfa (2432)         970.241.2341           800.877.chfa (2432) toll free         800.877.8450           800.659.2656 tdd         800.877.8450                                                                                              | toll free                                                                                                    |                                                                                                    | chfa.       |
| www.chfainfo.com                                                                                                    |                                                                                                    |                                                                                                    |             |

- Login to HomeConnection
  - If you do not have a username or password, contact CHFA

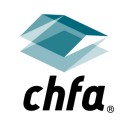

### pipeline page

|          |                |                            |                                     |                                                           | links & forms chfainfo.com |
|----------|----------------|----------------------------|-------------------------------------|-----------------------------------------------------------|----------------------------|
| K<br>chi | fa lock p      | oipeline <mark>re</mark> r | oorts <u>rates</u>                  |                                                           | Lange password logout      |
|          | 0              | find a loan                |                                     | C                                                         | 2 ×                        |
|          | <b>T</b> my I  | branch T my loans          | Tall branches     Trecent     Text  | xpiring <b>T</b> expired <b>T</b> cancelled <b>T</b> adva | nced                       |
|          | bolc           | i loan number = lock to    | purchase review; all other loans re | quire a CHFA pre-closing program complianc                | e review                   |
| show     | √ 10 ✓ entries | borrower                   | ≑ status                            |                                                           | options/actions ⑦          |
| >        | 0050073588     | Emmett Piker               | Reserved                            | CHFA SmartStep                                            | <b>△</b>                   |
| >        | 0050073560     | Jenny Shepherd             | Pre-Funding - In Process            | CHFA FirstStep                                            | <b>⇔ 12</b> ∎              |
| >        | 0050073542     | Colton James               | Reserved                            | CHFA Preferred                                            | <b>△</b>                   |

- Find a loan by:
  - Selecting "My Branch", "My Loans" or "All Branches"
  - In the search box, search by borrowers' name, social security number, or CHFA loan number

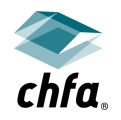

#### loan information

| bol                                                                                               | d loan number = lock to p                                    | furchase review; all other loa | ans require a CH | IFA pre-clos                                 | ing program compl              |                   |
|---------------------------------------------------------------------------------------------------|--------------------------------------------------------------|--------------------------------|------------------|----------------------------------------------|--------------------------------|-------------------|
| w 10 🖌 entries                                                                                    |                                                              |                                |                  |                                              |                                |                   |
| 🕈 loan number                                                                                     | borrower                                                     | ≑ status                       |                  | ≑ p                                          | roduct                         | options/actions ⑦ |
| 0050074630                                                                                        |                                                              | Reserved                       |                  | СН                                           | FA SmartStep                   | G / 🗶 🛍 🗎         |
| 0050074578                                                                                        |                                                              | Reserved                       |                  | СН                                           | FA SmartStep                   | a / 🗙 🛍 🗎         |
| first loan                                                                                        |                                                              |                                | secor            | nd Ioan                                      |                                |                   |
|                                                                                                   |                                                              |                                |                  |                                              |                                |                   |
| first loan                                                                                        |                                                              |                                | secor            | nd Ioan<br>Ioan #                            | 0050074587                     |                   |
| first loan                                                                                        | 9/30/20                                                      |                                | secor            | IOAN<br>Ioan #                               | 0050074587<br>\$4,000.00       |                   |
| first Ioan<br>address<br>lock date<br>borrower ssn                                                | 9/30/20<br>##### ##-0184                                     |                                | secor            | Ioan #<br>Ioan #<br>Ioan amount<br>Ioan rate | 0050074587<br>\$4,000.00<br>0% |                   |
| first loan<br>address<br>lock date<br>borrower ssn<br>loan amount                                 | 9/30/20<br>##### ##-0184<br>\$100,000.00                     |                                |                  | Ioan #<br>Ioan amount<br>Ioan rate           | 0050074587<br>\$4,000.00<br>0% |                   |
| first Ioan<br>address<br>lock date<br>borrower ssn<br>loan amount<br>loan rate                    | 9/30/20<br>##### ##-0184<br>\$100,000.00<br>2.872%           |                                |                  | Ioan #<br>Ioan amount<br>Ioan rate           | 0050074587<br>\$4,000.00<br>0% |                   |
| first Ioan<br>address<br>lock date<br>borrower ssn<br>loan amount<br>loan rate<br>expiration date | 9/30/20<br>##### -0184<br>\$100,000.00<br>2.872%<br>11/29/20 |                                |                  | Ioan #<br>Ioan amount<br>Ioan rate           | 0050074587<br>\$4,000.00<br>0% |                   |

- Check the status column
- Click on the ">" icon to see loan details
  - Due date line will provide date file will be reviewed on
  - Click the "v" icon to collapse/close the loan detail

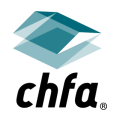

### status definitions – program compliance

- Compliance statuses review prior to closing, non-bolded loan number
  - Reserved lender has locked the loan; documents are pending, or file has not checked in for review
  - Compliance in Process file has checked in for review
  - Compliance Suspended file has been suspended for conditions
  - Under Management Review file has been escalated to a manager for review
  - Compliance Denied file did not meet CHFA requirements
  - Compliance Approved file has been approved for closing per CHFA requirements

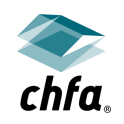

# status definitions – purchase and final documents

- Compliance Approved file has not checked in for purchase review
- Reserved file has not checked in for purchase review
- Data Validation Complete file has not checked in for purchase review
- Pre-Funding in Process file has checked in for purchase review
- Pre-Funding Suspended file has been suspended for conditions
- Under Management Review file has been escalated to a manager for review
- Pre-Funding Denied- file did not meet CHFA requirements
- Pre-Funding Approved or Funding In Process file has been approved per CHFA requirements to purchase and is in the funding queue
- Post Closing Outstanding pending final documents
- Post Closing Complete file has been completed
- Subject to Repurchase final documents were not received within required timelines

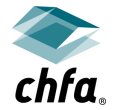

## file has not checked in for review

- Open the document delivery system
  - Red asterisk documents are required for file check in
  - Look for any "open" or "pending" documents
    - Upload open documents
    - Pending documents contact CHFA
  - Re-check status of file in 2 business hours

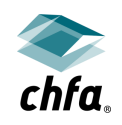

#### contact information

- toll free: (888) 320-3688
- email: <u>homeownership@chfainfo.com</u>

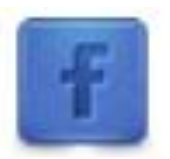

Like us on Facebook www.facebook.com/CHFA.Colorado

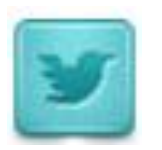

Follow us on Twitter twitter.com/CHFA

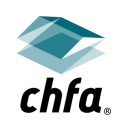

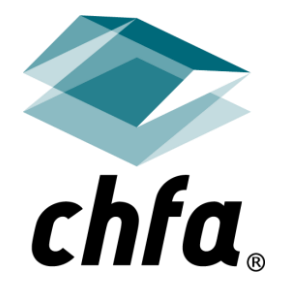

### thank you!